100%キャッシュバック製品を買って 更に利益を上げる裏マニュアル! 100%キャッシュバック製品を買って更に利益を上げる 裏技をお伝え致します。

まず、最初に100%キャッシュバックって何かというと、

ポイントサイトで、1000円の商品を購入すると、ポイントが1000円分 還元されるという仕組みです。 分かりやすくいうとポイントサイト経由で購入すると商品が 無料で手に入るという事です!

では、どこで100%キャッシュバック商品を購入できるか? ハピタスを例にしてお伝え致します。

1.ハピタスの画面上部 サービスでためるをクリック! (青枠)

2.100%キャッシュバックをクリック! (赤枠)

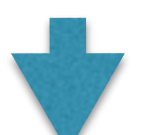

| ショッピングでためる サービスでためる | アンケートでためる クチコミ・紹介でた | 106 th new |          |
|---------------------|---------------------|------------|----------|
| 総合ネット過販・オークション      | コスメ・ピューティー          |            | マイページ    |
| 健康・ダイエット・ドラッグストア    | 本・コミック・雑誌           | ME71       | メッセージ    |
| 家電・パソコン             | DVD・ミュージック・ゲーム      | ポイントアップ中   | 過帳       |
| 食品・ドリンク             | 日用品・インテリア・オフィス      | 100%パック    | お気に入り管理  |
| ファッション・アクセサリー       | ペピー・キッズ・マタニティ       | 50%以上パック   | 通知設定変更   |
| ギフト・花・百貨店           | スポーツ・カー用品           | お試し商品      | 登録情報変更   |
|                     |                     |            | 公開プロフィール |

3.100%キャッシュバックの商品一覧がでてきます。

ここで、無料で商品を購入する事ができます。

※注意点ですが、初回分のみ100%定期購入のキャッシュバックも あるので、注意が必要です。

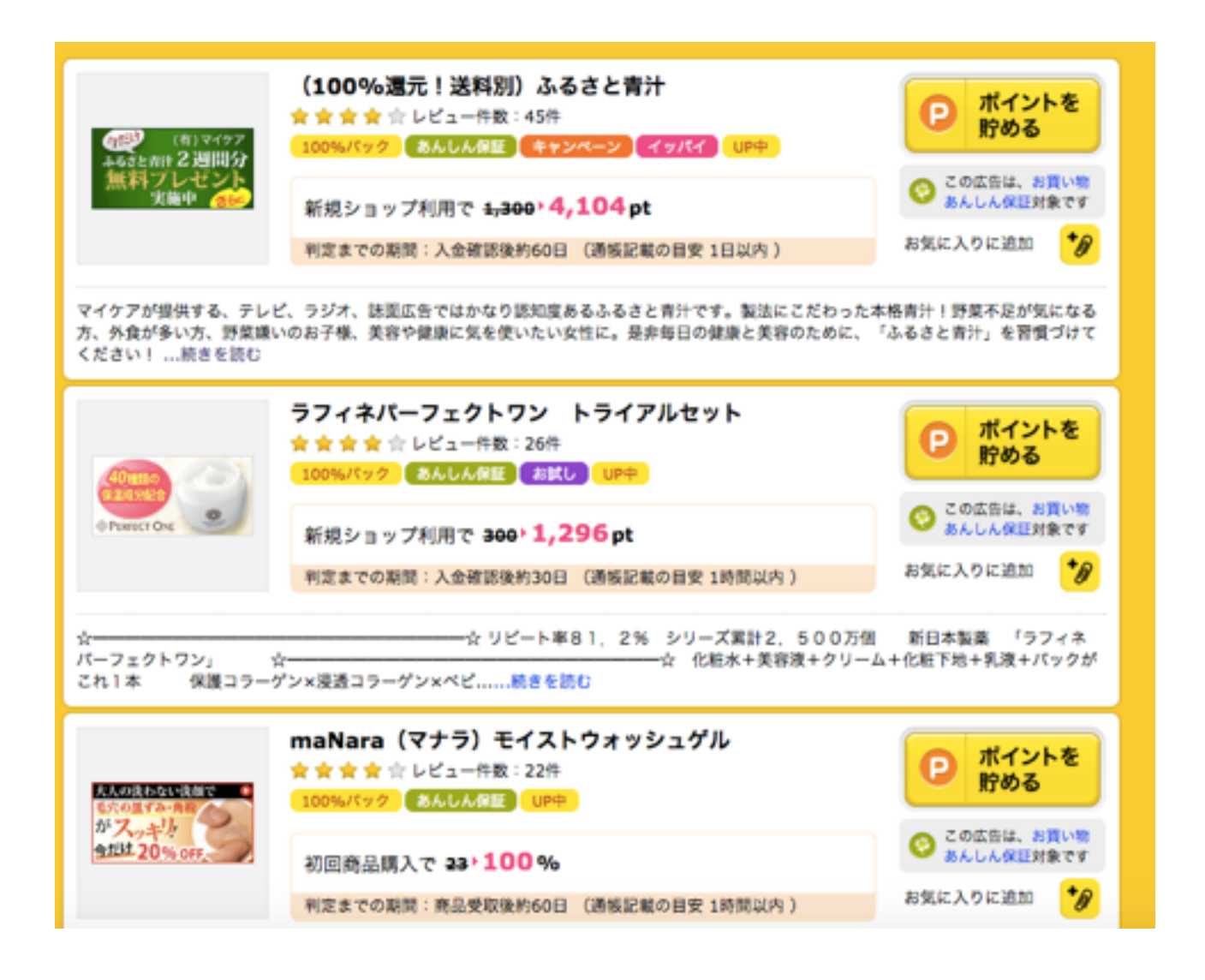

無料で商品が手に入ったら、その商品をオークションで売ります! そうする事で、利益を出す事ができます!

でも、どんな商品がどれくらいの価格で売れるのか? 気になりますよね。

そこで、**オークファン**というサイトを使います! → <u>http://aucfan.com/</u>

1.オークション落札相場をクリックして(**赤枠)** 下のキーワードを入力します。

| <b>オペモのカテゴリ</b> ・ 年一5                             | 7一ドを入力してください                               | + IHEVER                                | Q                                                    |
|---------------------------------------------------|--------------------------------------------|-----------------------------------------|------------------------------------------------------|
| カテゴリから検索する 30 やフパ     (研究現象) 全国どこでも送料無料 (タイヤを買うなら | 10! () 東天オークション<br>() オークションノウハウコラムが消滅!! 9 | 日本でチェック (株品画像30株) 出品が                   | !-クファンカナゴリ<br>ンプレートフォトプラス                            |
| あと毎月102<br>収入を増やした                                | <b>万円</b><br>くありません                        | か? オークファン<br>ホームページの<br>売れるネット<br>素早く開き | <sup>ハューザー必見/</sup><br>知識かなくても<br>トショップを<br>業その方法とは? |
| Le aucfan Pro. 🤇                                  | > 今すぐチェック                                  |                                         | カ事例集が無料 🔹                                            |

#### ここでは、先ほどのハピタスの写真

#### ふるさと青汁を入力してみます。

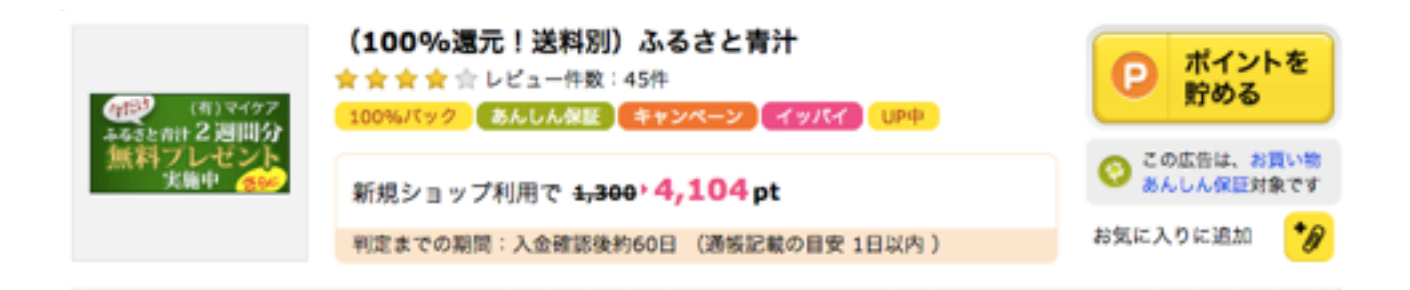

入力すると下の写真の画面がでてきました。 今回のハピタスの100%キャッシュバックと同じ商品は **青枠**の商品です。 2500円~3000円で取引されてます。

これで、商品をオークションに流した時の相場が分かります。

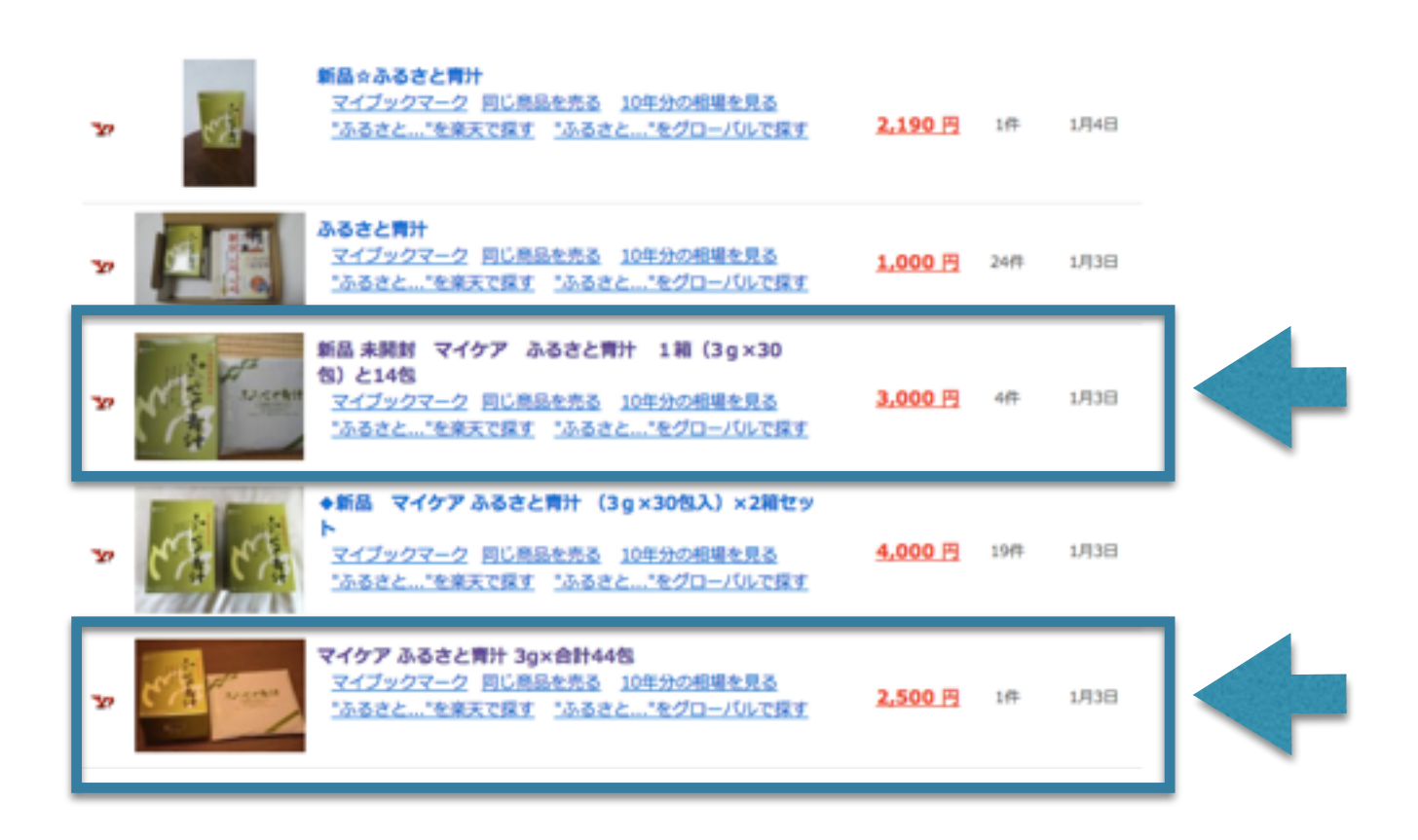

これで、相場を見ながら、オークションにだす流れになります!

ヤフオクなんて、やった事がないし難しそうって思う方は ヤフオク簡単取引などで調べてもらえば簡単にわかります!

#### ※ヤフオク出品の注意点

100%還元案件ではたまに医薬品案件がありますが、医薬品を個人が 出品することは薬事法違反になりますので注意してください。

ヤフオクでの出品はYahoo!プレミアム会員 にならないと出品できません。(3/1~月額462円 税抜き)

### Point

1.商品選定は、誰もが知っている商品、例えば青汁など が最初はおすすめです。

誰もが知っている商品は、オークファンなどで検索して頂くと 分かりますが、需要があります。 需要があるという事は売れやすいという事ですね!

- 2.ヤフオク以外でも最近ではメルカリなどの
   他のオークションもあるので、そちらも活用する事もできます。
- 3.最初に購入する商品は、有名でもあまりにも安い商品だと 高付加価値な仕事にならないので、ある程度、商品単価が 高い物がオススメです。

購入する商品が決まったら、まずはオークファンで相場をみて 購入しましょう。 ハピタスだけだと、案件が少ないので

A8

げん玉 ↓ http://www.gendama.jp/invite/?frid=5544865&ref=90000-url

Getmoney! ↓ http://dietnavi.com/?id=3012813

ポイントタウン  $\downarrow$ http://www.pointtown.com/ptu/regist/friendship.do? guid=ON&found=100166&intrid=Z6NgjduabzQfE

色々サイトを併用して稼ぐのをお勧めします。

さらに、本人NG案件を友達や知り合い同士でやってみるのも さらに、稼げそうですね! 確定しない可能性もありますが・・・

# <u>A8.net</u>での案件の探し方

#### 1 A8.netでログインをしたら、セルフバック(青枠)をクリック!

| A8 not                        | 枝素                                   |                         | ♥初めての方 ♪ファンブロダ               | 1 BB 17 8791                |
|-------------------------------|--------------------------------------|-------------------------|------------------------------|-----------------------------|
| Ш⊾ и#+к                       | ● フログラム検索                            | 🍯 プログラム管理               | <b>⊁</b> ツール                 | セルフバック 回                    |
| 2.特集 <b>(青枠)</b>              | をクリック!                               |                         |                              |                             |
| ③elfBack 🖁                    | ーヒー<br>● 特集 o                        |                         | A8.net                       | 注意非常 FAQ お問い合わせ<br>NR マイページ |
| 人気ワード 「点板相談15」<br>○ カテゴリーから検索 | 000円 <u>。 新日朝後可愛プロミス</u><br>検索はこちらから | <u>戦闘19000円!</u> フラワーギフ | <u> 大変オイル 人気副名</u> × 条件を度正 ▼ | **                          |

#### 3.特集100%プログラム(青枠)をクリック!

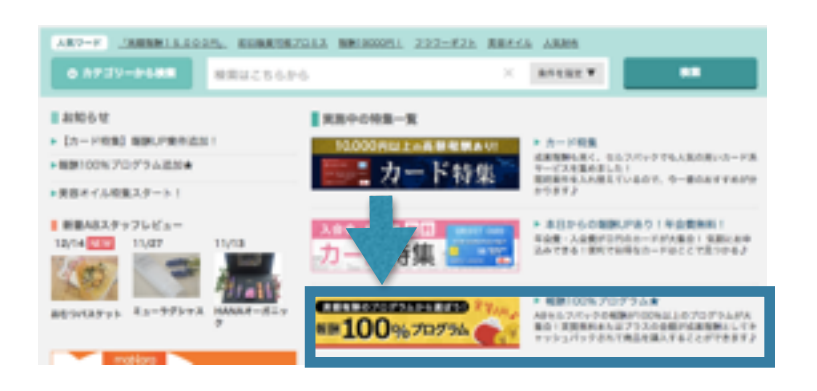

4.案件がでてきます!

※初回のみ無料 定期購入の案件も あるので、注意して下さい。

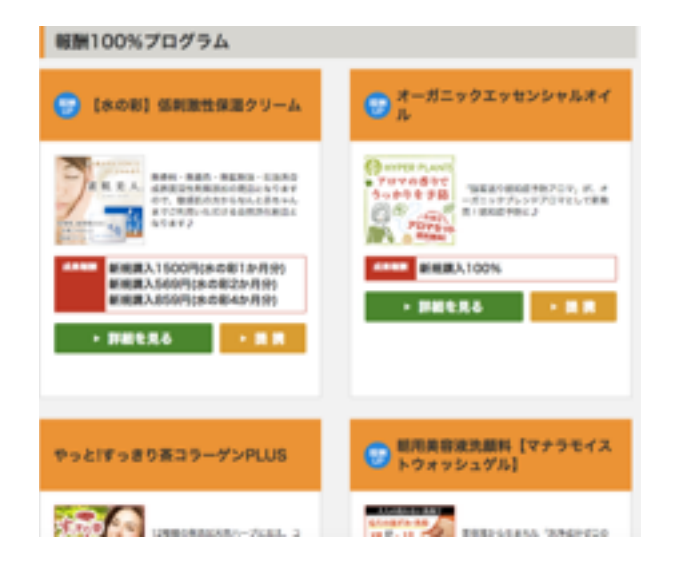

### A8netでの別の探し方

1.プログラム検索(青枠)をクリック!

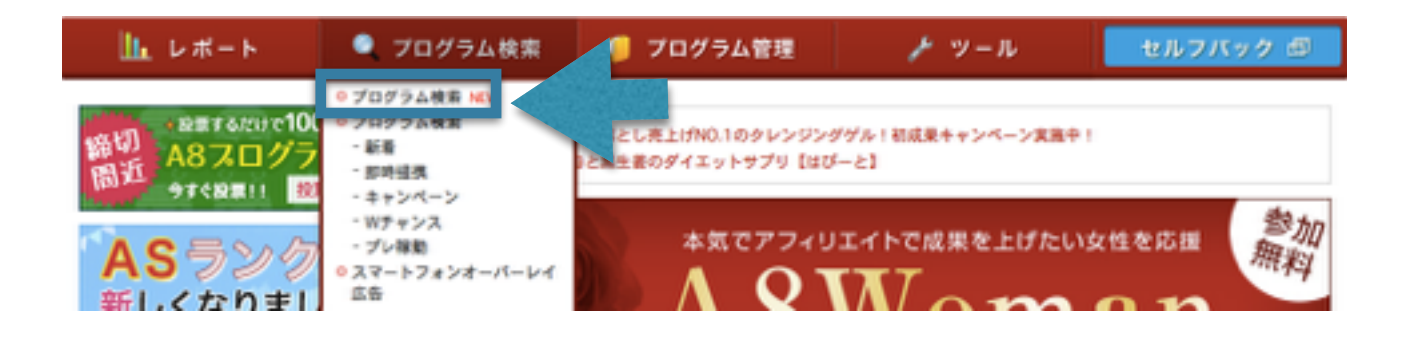

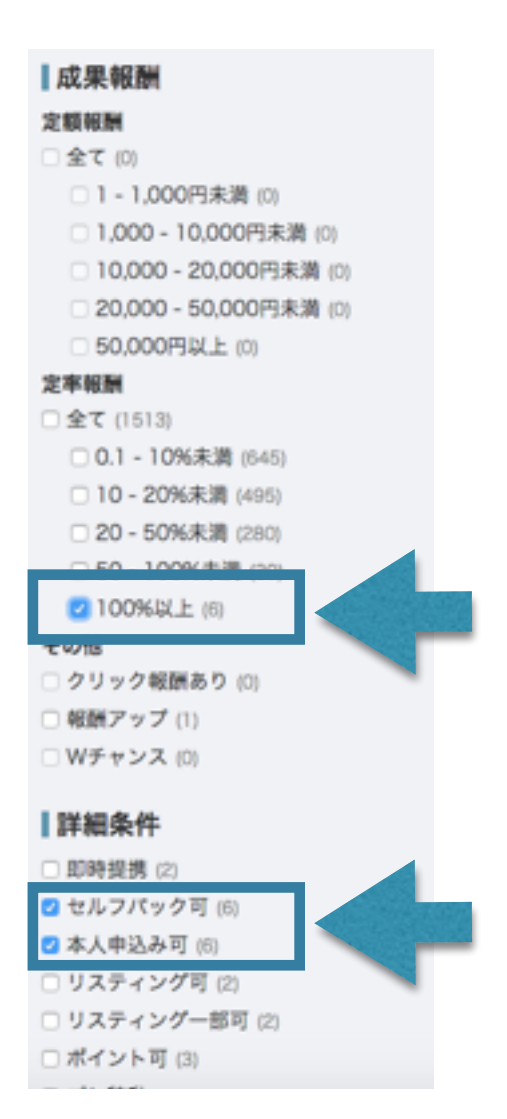

### 100%以上(青枠) セルフバック(青枠) 本人申し込み(青枠) をクリックしても案件がでてきます。

※こちらも初回のみ100% 定期購入 の案件が多いので注意して下さい!

# げん玉での案件の探し方

1.げん玉にログインをして画面左の項目、 100パーセント還元(青枠)クリック! ※右 写真参照→

2.クリックすると案件がでてきます。※ げん玉は、10ポイント=1円です。

※こちらも初回のみ100% 定期購入の案件が多いので注意して下さい!

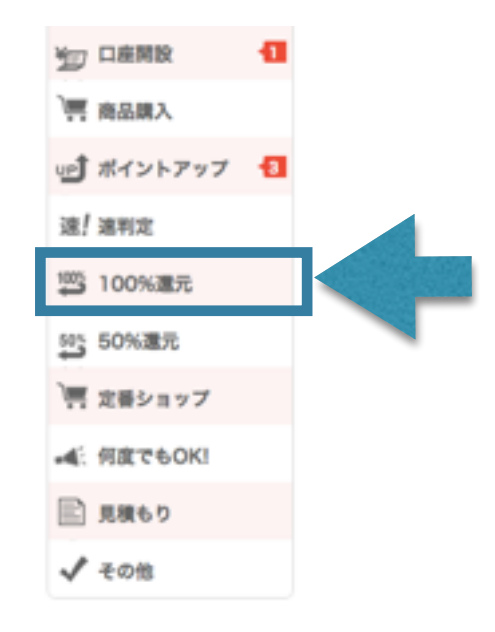

# Get money!での案件の探し方

1.Get moneyにログインをします。 ログイン画面上部のショッピング(青枠) クリック!

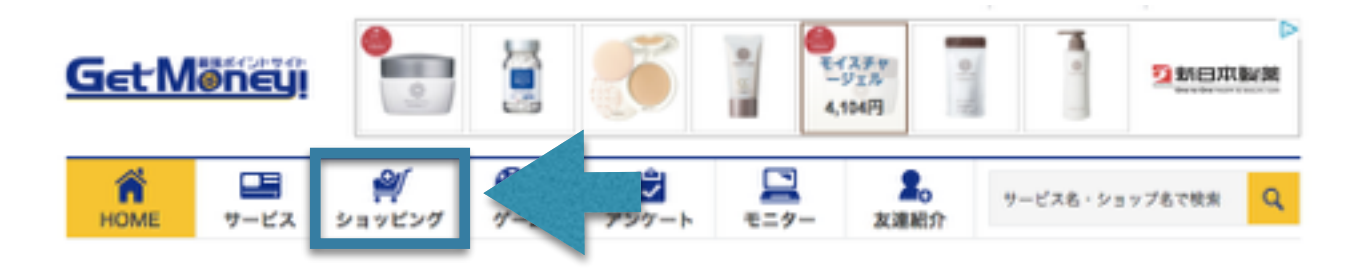

 2.ショッピングをクリックすると

 画面左側に条件から探すの下部分に
 100%ポイント還元(青枠)がでてくるので
 クリックすると案件がでてきます。

 ※Get money!は、10pt=1円

 ※C565も初回のみ100% 定期購入 の案件が多いので注意して下さい!

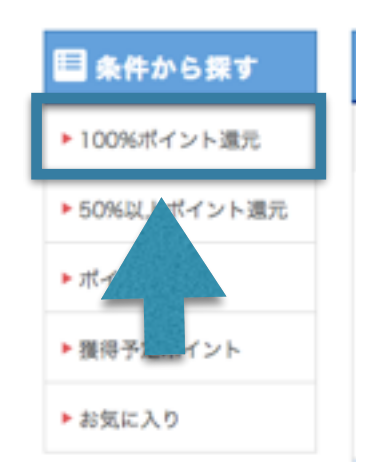

※GetMoney!にはメールに届く案件がありますので、 メールもチェックするようにしておきましょう。 又、サイト最下部のクリポメール**(青枠)**をクリックすると 最新7日間のメールをチェックできます!

| メインサービス    | モービス   | サポート      | 運営会社について   |
|------------|--------|-----------|------------|
| サービスで貯める   | 友達紹介   | はじめての方へ   | 会社概要       |
| ショッピングで貯める | クリポメール | サポート問い合わせ | 利用規約       |
| ゲームで貯める    | マイページ  | FAQ       | 不正に対する取り組み |
| アンケートで貯める  | ポイント交換 | サイトマップ    | プライバシーポリシー |
| モニターで貯める   | 募金     |           | 個人情報の取り扱い  |
|            |        |           | 広告のご案内     |

## Point Townでの案件の探し方

1.Point Townにログインをします。 ショッピングで貯める(青枠)をクリック!

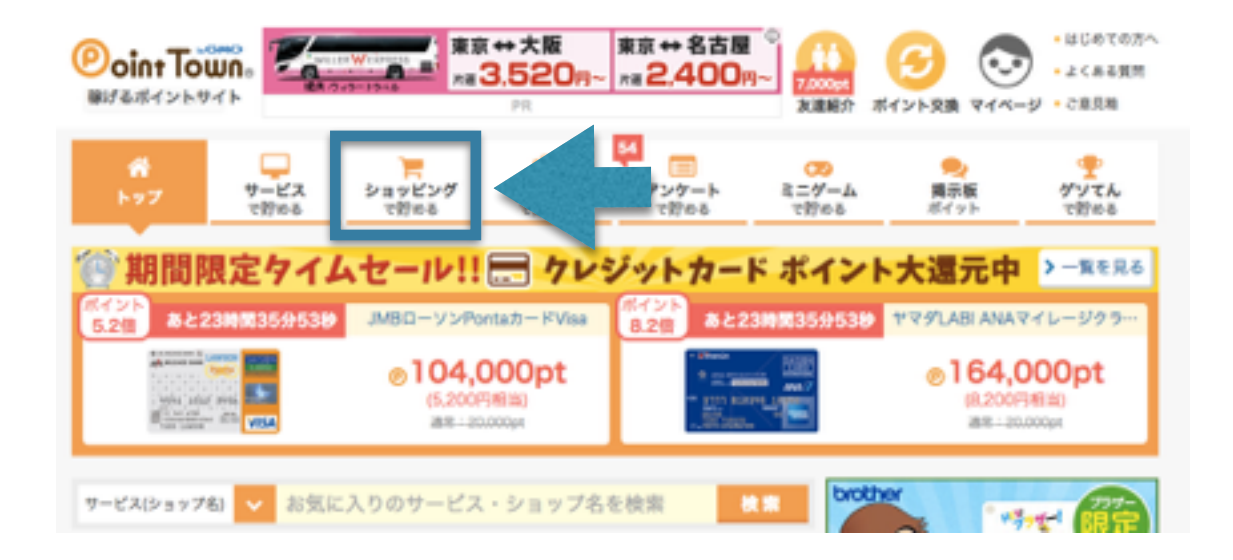

写真1の100%POINT BACK (青枠)
 サイト左側に表示される 写真2の100%還元特集 (青枠)
 をクリックすると案件が表示されます。

エステの案件等もでてくるので、他のサイトより 少し探しにくいですが、案件は多い印象です。

※写真1の**赤枠** 検索部分に 100%と入力しても 案件はでてきます。中には、100%でない案件もあるので、 注意をして探してください!

〈写真1〉

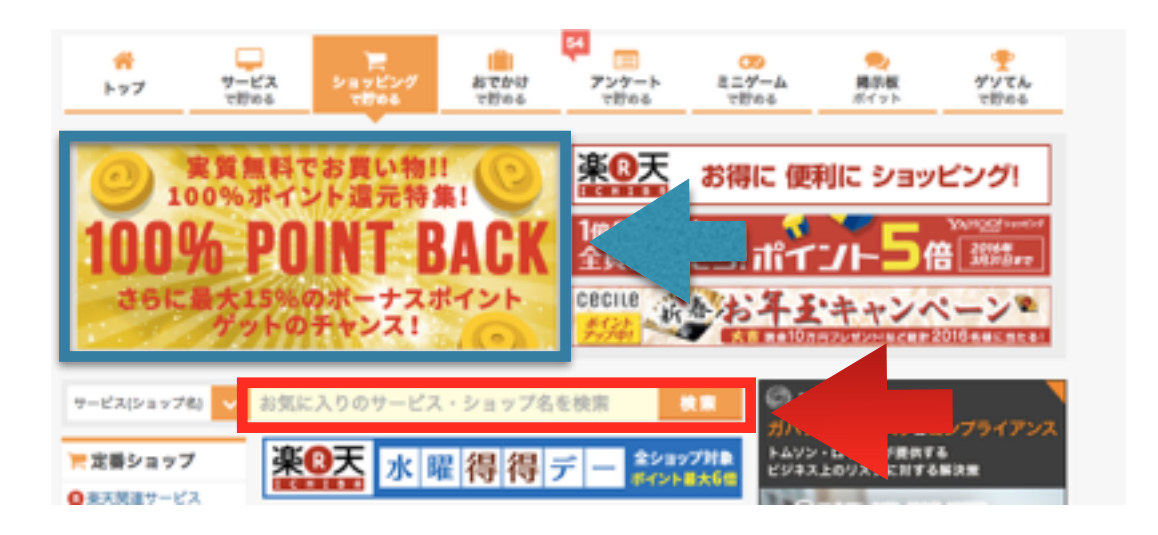

〈写真2〉

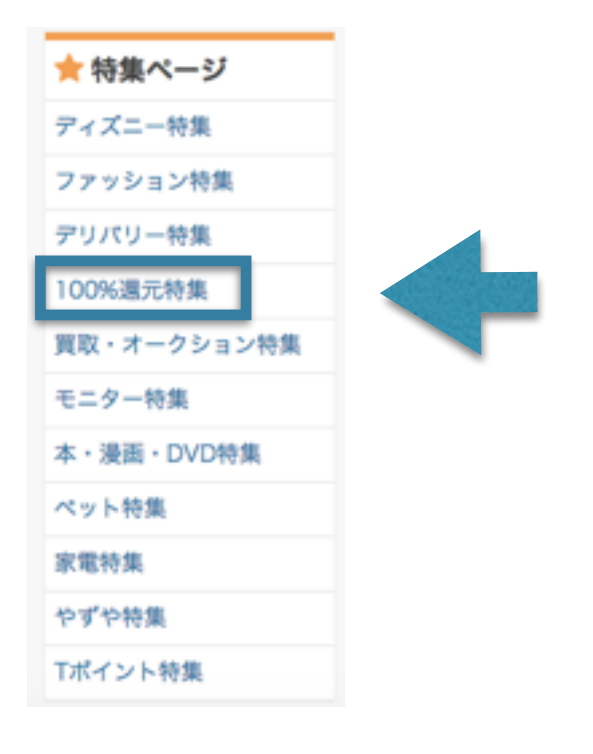

※Point Townは、20pt=1円です。

※こちらも初回のみ100% 定期購入 の案件が多いので注意をして下さい。